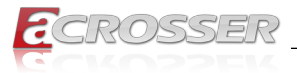

# ACM-XE21B6

COM Express Basic Module Type 6 with Intel $^{\ensuremath{\mathbb{R}}}$  CM246

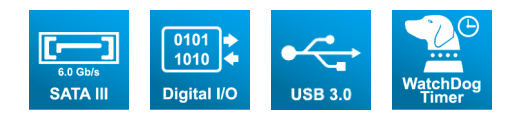

# User Manual

Acrosser Technology Co., Ltd. www.acrosser.com

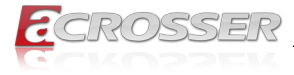

### Disclaimer

For the purpose of improving reliability, design and function, the information in this document is subject to change without prior notice and does not represent a commitment on the part of Acrosser Technology Co., Ltd.

In no event will Acrosser Technology Co., Ltd. be liable for direct, indirect, special, incidental, or consequential damages arising out of the use or inability to use the product or documentation, even if advised of the possibility of such damages.

### Copyright

This document contains proprietary information protected by copyright. All rights are reserved. No part of this manual may be reproduced by any mechanical, electronic, or other means in any form without prior written permission of Acrosser Technology Co., Ltd.

### Trademarks

The product names appear in this manual are for identification purpose only. The trademarks and product names or brand names appear in this manual are the property of their respective owners.

### Purpose

This document is intended to provide the information about the features and use of the product.

### Audience

The intended audiences are technical personnel, not for general audiences.

### WARNING

Danger of explosion if batteries are incorrectly replaced. Always replace the battery with the same specifications. Dispose of used batteries according to the manufacturer's instructions.

Before running the system, make sure the power cord is firmly plugged into the socket.

### CAUTION

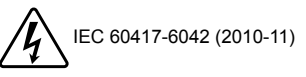

IEC 60417-6172 (2012-09)

All power cords must be disconnected during product repair.

Ver: 100 Date: Dec. 28, 2021

To read this User Manual on your smart phone, you will have to install an APP that can read PDF file format first. Please find the APP you prefer from the APP Market.

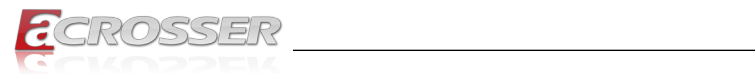

# **Table of Contents**

| 1. | Int  | roduction                                 | 5    |
|----|------|-------------------------------------------|------|
|    | 1.1. | Specifications                            | 5    |
|    | 1.2. | Packing List                              | 6    |
|    | 1.3. | Block Diagram                             | 7    |
| 2. | На   | rdware Information                        | 8    |
|    | 2.1. | Mainboard Layout                          | 8    |
|    | 2.2. | Connector Pin Definition                  | 9    |
|    |      | 2.2.1. CN1, CN2 Pin Assignments           | 9    |
|    | 2.3. | Board Dimension                           | . 13 |
|    | 2.4. | Memory Module Installation                | . 15 |
|    | 2.5. | Heat Spreader Installation                | . 16 |
| 3. | BIC  | DS Settingsŕ                              | 18   |
|    | 3.1. | Main Setup                                | . 18 |
|    | 3.2. | Advanced Setup                            | . 19 |
|    |      | 3.2.1. W83627DHG HW Monitor               | . 20 |
|    |      | 3.2.2. Serial Port Console Redirection    | . 20 |
|    |      | 3.2.3. CSM Configuration                  | . 21 |
|    |      | 3.2.4. NVMe Configuration                 | . 22 |
|    |      | 3.2.5. USB Configuration                  | . 22 |
|    | 3.3. | Chipset Setup                             | . 23 |
|    |      | 3.3.1. SATA and RST Configuration         | . 24 |
|    | 3.4. | Boot Setup                                | . 25 |
|    | 3.5. | Security Setup                            | . 25 |
|    | 3.6. | Save & Exit Setup                         | . 26 |
| 4. | So   | ftware Installation and Programming Guide | 27   |
|    | 4.1. | Introduction                              | . 27 |
|    |      | 4.1.1. Environment                        | . 27 |
|    |      | 4.1.2. GPIO and Watchdog                  | . 27 |
|    | 4.2. | API List and Descriptions                 | . 27 |
|    |      | 4.2.1. GPIO                               | . 27 |
|    |      | 4.2.2. Watchdog                           | . 28 |

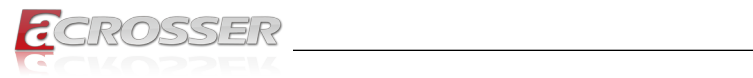

| 5. | FAQ2                                                     | 9  |
|----|----------------------------------------------------------|----|
|    | Q 1. Where can I find the serial number of this product? | 29 |

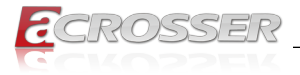

# 1. Introduction

ACM-XE21B6 is the latest COM Express Type 6 Basic Module of Acrosser that is equipped with the new Coffee Lake CM246 platform with both i7 9850HE & Xeon E-2176M highest performance CPU for selecting. And also, it includes a total of 24 PCIe Lanes for expansion (1x PCIe x16 or 2x PCIe x8, selected by BIOS setting and 8x PCIe x1), which fully complies with the PICMG.COM standard specification, so it can offer higher CPU computing & higher data transmission speed in industrial applications.

# 1.1. Specifications

| CPU                                                                                                    | •                                             | ACM-XE21B6-A1: Intel <sup>®</sup> Xeon <sup>®</sup> E-2176M (6C/12T, 12M Cache, 2.7GHz/4.4GHz)          |
|----------------------------------------------------------------------------------------------------|-----------------------------------------------|----------------------------------------------------------------------------------------------------|
|                                                                                                    | •                                             | <b>ACM-XE21B6-A2</b> : Intel <sup>®</sup> Core <sup>™</sup> i7 9850HE (6C/12T, 9M Cache, 2.7GHz/4.4GHz) |
| Chipset                                                                                                    | hipset • Intel <sup>®</sup> CM246             |                                                                                                    |
| BIOS                                                                                                    | •                                             | Software protection function                                                                            |
|                                                                                                    | •                                             | BIOS setting for 1x PCI-e x16 & 2x PCI-e x8                                                             |
| Memory                                                                                                    | •                                             | 2x DDR4 SO-DIMM 2666MHz up to 64GB                                                                      |
| Graphic Chipset                                                                                                    | •                                             | Intel Gen9 UHD Graphics 630 Engine                                                                      |
| VGA                                                                                                    | /GA • 1x VGA (Connector on the carrier board) |                                                                                                    |
| Digital Display       • 2 ports (Connector on the ca         Interface                                                  |                                               | 2 ports (Connector on the carrier board)                                                                |
| Ethernet Chipset                                                                                                    | •                                             | Intel I210IT chipset, support PXE Boot                                                                  |
| <ul> <li>Ethernet</li> <li>1x GbE, support PXE Boot function and set device (Connector on the carrier board)</li> </ul> |                                               | 1x GbE, support PXE Boot function and set as 1st boot device (Connector on the carrier board)           |
| SATA                                                                                                    | •                                             | 4x SATA III (6.0Gb/s) (Connector on the carrier board)                                                  |
| RAID                                                                                                    | •                                             | Support RAID 0, 1, 5, 0+1                                                                               |
| USB                                                                                                    | •                                             | 8x USB2.0                                                                                               |
|                                                                                                    | •                                             | 4x USB3.1                                                                                               |
|                                                                                                    | •                                             | (Connector on the carrier board)                                                                        |
| Serial Port                                                                                                    | •                                             | 2x RS-232 (Only TX & RX)                                                                                |
|                                                                                                    | •                                             | (Connector on the carrier board)                                                                        |
| GPIO                                                                                                    | •                                             | 4-bit x GPI and 4-bit x GPO                                                                             |
|                                                                                                    | •                                             | (Connector on the carrier board)                                                                        |
| Fan Connector                                                                                                    | •                                             | 1x 2.54mm 3-pin wafer for CPU fan                                                                       |
| Audio                                                                                                    | •                                             | Intel High Definition Audio                                                                             |
|                                                                                                    | •                                             | (Connector on the carrier board)                                                                        |

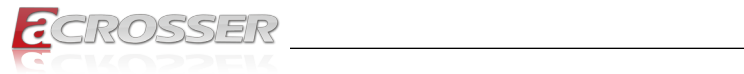

| Expansion                    |   | 1x PCle x16(PEG), 8x PCle x1                              |
|------------------------------|---|-----------------------------------------------------------|
|                              | • | LPC (w/o connector), SPI, SMBus, I2C                      |
|                              | • | (Connector on the carrier board)                          |
| OS Support                   | • | Linux Kernel 4.14                                         |
| Watchdog Timer               | • | Software programmable 0~255 seconds, 0 = disable timer.   |
| Power Mode                   | • | AT Mode (System auto on after power in, no button needed) |
| CMOS Battery                 | • | Without CMOS Battery                                      |
| <b>Operating Temperature</b> | • | 0~60°C (32~104°F)                                         |
| Dimension                    | • | 125 x 95mm (4.92" x 3.74")                                |
| Safety                       | • | CE, FCC Class A                                           |

# 1.2. Packing List

Check if the following items are included in the package.

| Item                              | Q'ty |
|-----------------------------------|------|
| ACM-XE21B6-A1 (Xeon E-2176M)      | 1    |
| or ACM-XE21B6-A2 (Core i7 9850HE) |      |
| Heat spreader + CPU FAN           | 1    |
| 1g thermal grease                 | 1    |
|                                   |      |

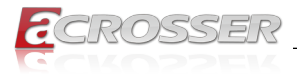

# 1.3. Block Diagram

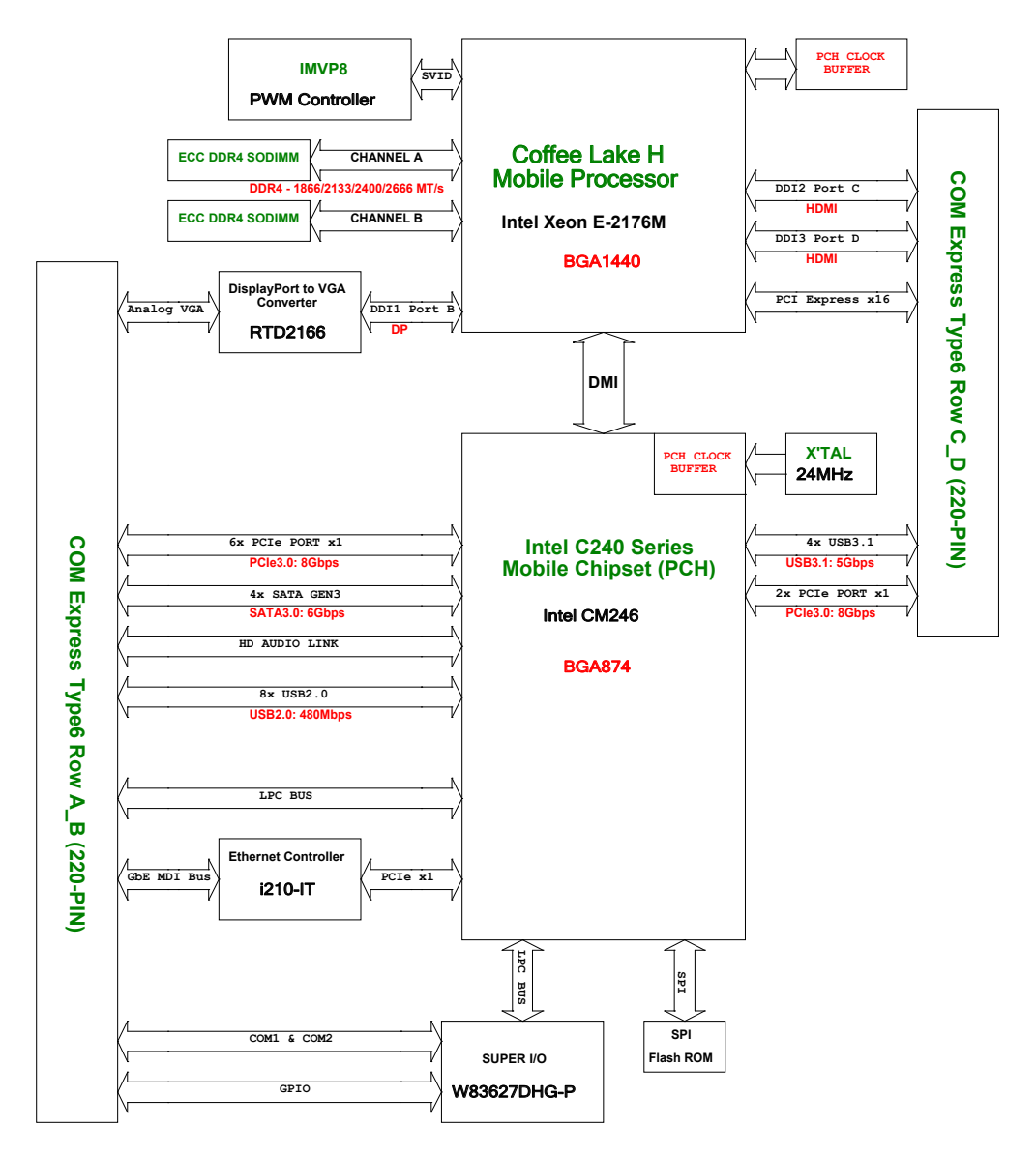

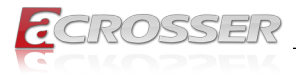

# 2. Hardware Information

# 2.1. Mainboard Layout

### **Top View**

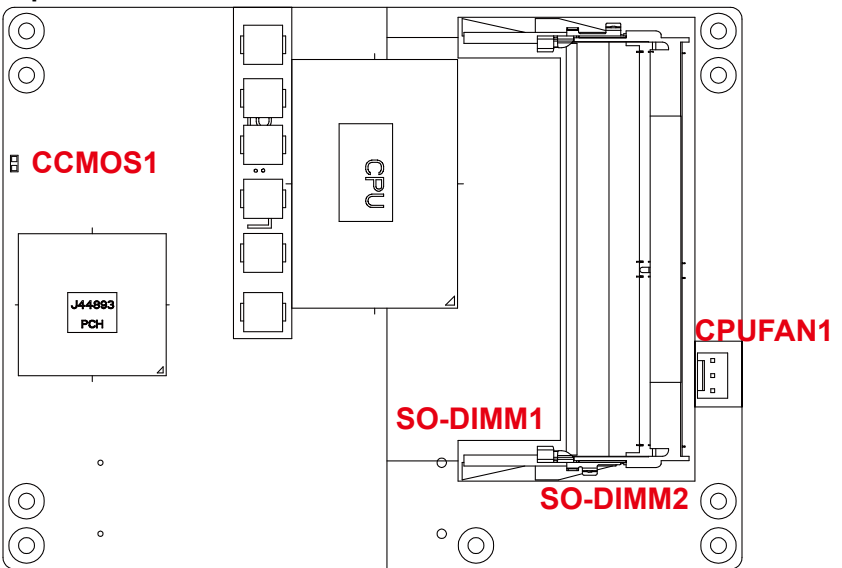

### **Bottom View**

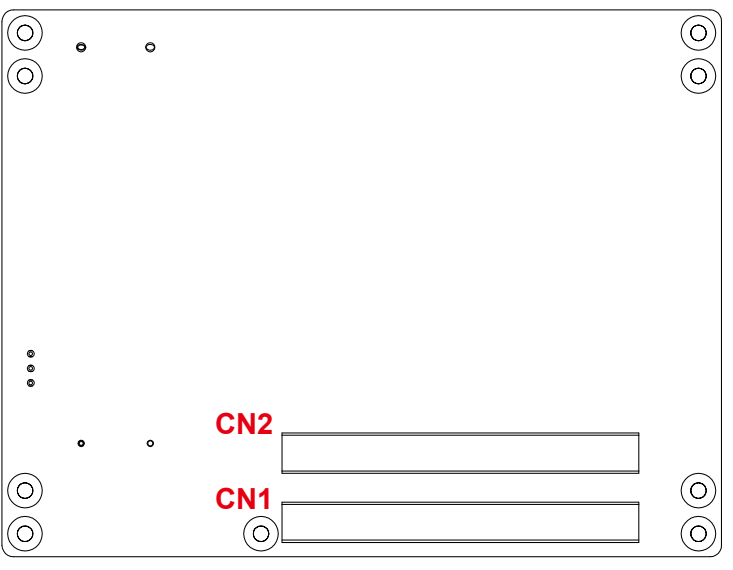

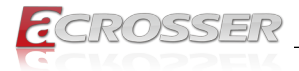

# 2.2. Connector Pin Definition

#### CCMOS1

#### **CMOS Memory Clearing Pads**

Short these two soldering pads and then open to reset PCH registers in the RTC well to default value.

| PADS  | Signal     |
|-------|------------|
| Short | Clear CMOS |
| Open  | Normal     |

#### SO-DIMM1, SO-DIMM2 ECC DDR4 SO-DIMM 260P

CPUFAN1

#### **Fan Connector**

| 321 | Pin # | Signal           |
|-----|-------|------------------|
| 321 | 1     | GND              |
| 00  | 2     | +12V             |
|     | 3     | FAN Speed Sensor |

Header: 3-pin. Pitch: 2.54mm.

 CN1, CN2
 CN1: COM Express Module Type 6 Connector Rows A/B

 CN2: COM Express Module Type 6 Connector Rows C/D
 (Refer to the following CN1, CN2 Pin Assignments)

### 2.2.1. CN1, CN2 Pin Assignments

| Pin # | CN1 – Row A        | CN1 – Row B | CN2 – Row C | CN2 – Row D |
|-------|--------------------|-------------|-------------|-------------|
| 1     | GND(FIXED)         | GND(FIXED)  | GND(FIXED)  | GND(FIXED)  |
| 2     | GBE0_MDI3-         | GBE0_ACT#   | GND(FIXED)  | GND(FIXED)  |
| 3     | GBE0_MDI3+         | LPC_FRAME#  | USB_SSRX0-  | USB_SSTX0-  |
| 4     | GBE0_LINK100#      | LPC_AD0     | USB_SSRX0+  | USB_SSTX0+  |
| 5     | GBE0_LINK1000#     | LPC_AD1     | GND(FIXED)  | GND(FIXED)  |
| 6     | GBE0_MDI2-         | LPC_AD2     | USB_SSRX1-  | USB_SSTX1-  |
| 7     | GBE0_MDI2+         | LPC_AD3     | USB_SSRX1+  | USB_SSTX1+  |
| 8     | No Connect (Note1) | LPC_DRQ0#   | GND(FIXED)  | GND(FIXED)  |
| 9     | GBE0_MDI1-         | LPC_DRQ1#   | USB_SSRX2-  | USB_SSTX2-  |
| 10    | GBE0_MDI1+         | LPC_CLK     | USB_SSRX2+  | USB_SSTX2+  |
| 11    | GND(FIXED)         | GND(FIXED)  | GND(FIXED)  | GND(FIXED)  |
| 12    | GBE0_MDI0-         | PWRBTN#     | USB_SSRX3-  | USB_SSTX3-  |
| 13    | GBE0_MDI0+         | SMB_CK      | USB_SSRX3+  | USB_SSTX3+  |

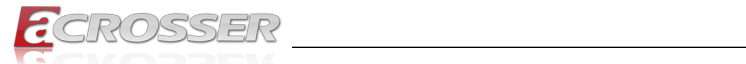

| Pin # | CN1 – Row A     | CN1 – Row B  | CN2 – Row C        | CN2 – Row D        |
|-------|-----------------|--------------|--------------------|--------------------|
| 14    | GBE0_CTREF      | SMB_DAT      | GND(FIXED)         | GND(FIXED)         |
| 15    | SUS_S3#         | SMB_ALERT#   | DDI1_PAIR6+        | DDI1_CTRLCLK_AUX+  |
| 16    | SATA0_TX+       | SATA1_TX+    | DDI1_PAIR6-        | DDI1_CTRLDATA_AUX- |
| 17    | SATA0_TX-       | SATA1_TX-    | RSVD               | RSVD               |
| 18    | SUS_S4#         | SUS_STAT#    | RSVD               | RSVD               |
| 19    | SATA0_RX+       | SATA1_RX+    | PCIE_RX6+          | PCIE_TX6+          |
| 20    | SATA0_RX-       | SATA1_RX-    | PCIE_RX6-          | PCIE_TX6-          |
| 21    | GND(FIXED)      | GND(FIXED)   | GND(FIXED)         | GND(FIXED)         |
| 22    | SATA2_TX+       | SATA3_TX+    | PCIE_RX7+          | PCIE_TX7+          |
| 23    | SATA2_TX-       | SATA3_TX-    | PCIE_RX7-          | PCIE_TX7-          |
| 24    | SUS_S5#         | PWR_OK       | DDI1_HPD           | RSVD               |
| 25    | SATA2_RX+       | SATA3_RX+    | DDI1_PAIR4+        | RSVD               |
| 26    | SATA2_RX-       | SATA3_RX-    | DDI1_PAIR4-        | DDI1_PAIR0+        |
| 27    | BATLOW#         | WDT          | RSVD               | DDI1_PAIR0-        |
| 28    | SATA_ACT#       | AC/HDA_SDIN2 | RSVD               | RSVD               |
| 29    | AC/HDA_SYNC     | AC/HDA_SDIN1 | DDI1_PAIR5+        | DDI1_PAIR1+        |
| 30    | AC/HDA_RST#     | AC/HDA_SDIN0 | DDI1_PAIR5-        | DDI1_PAIR1-        |
| 31    | GND(FIXED)      | GND(FIXED)   | GND(FIXED)         | GND(FIXED)         |
| 32    | AC/HDA_BITCLK   | SPKR         | DDI2_CTRLCLK_AUX+  | DDI1_PAIR2+        |
| 33    | AC/HDA_SDOUT    | I2C_CK       | DDI2_CTRLDATA_AUX- | DDI1_PAIR2-        |
| 34    | BIOS_DIS0#      | I2C_DAT      | DDI2_DDC_AUX_SEL   | DDI1_DDC_AUX_SEL   |
| 35    | THRMTRIP#       | THRM#        | RSVD               | RSVD               |
| 36    | USB6-           | USB7-        | DDI3_CTRLCLK_AUX+  | DDI1_PAIR3+        |
| 37    | USB6+           | USB7+        | DDI3_CTRLDATA_AUX- | DDI1_PAIR3-        |
| 38    | USB_6_7_OC#     | USB_4_5_OC#  | DDI3_DDC_AUX_SEL   | RSVD               |
| 39    | USB4-           | USB5-        | DDI3_PAIR0+        | DDI2_PAIR0+        |
| 40    | USB4+           | USB5+        | DDI3_PAIR0-        | DDI2_PAIR0-        |
| 41    | GND(FIXED)      | GND(FIXED)   | GND(FIXED)         | GND(FIXED)         |
| 42    | USB2-           | USB3-        | DDI3_PAIR1+        | DDI2_PAIR1+        |
| 43    | USB2+           | USB3+        | DDI3_PAIR1-        | DDI2_PAIR1-        |
| 44    | USB_2_3_OC#     | USB_0_1_OC#  | DDI3_HPD           | DDI2_HPD           |
| 45    | USB0-           | USB1-        | RSVD               | RSVD               |
| 46    | USB0+           | USB1+        | DDI3_PAIR2+        | DDI2_PAIR2+        |
| 47    | VCC_RTC (Note3) | EXCD1_PERST# | DDI3_PAIR2-        | DDI2_PAIR2-        |

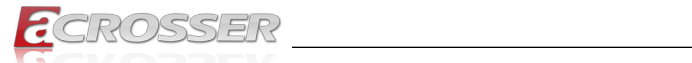

| Pin # | CN1 – Row A        | CN1 – Row B        | CN2 – Row C | CN2 – Row D  |
|-------|--------------------|--------------------|-------------|--------------|
| 48    | EXCD0_PERST#       | EXCD1_CPPE#        | RSVD        | RSVD         |
| 49    | EXCD0_CPPE#        | SYS_RESET#         | DDI3_PAIR3+ | DDI2_PAIR3+  |
| 50    | LPC_SERIRQ         | CB_RESET#          | DDI3_PAIR3- | DDI2_PAIR3-  |
| 51    | GND(FIXED)         | GND(FIXED)         | GND(FIXED)  | GND(FIXED)   |
| 52    | PCIE_TX5+          | PCIE_RX5+          | PEG_RX0+    | PEG_TX0+     |
| 53    | PCIE_TX5-          | PCIE_RX5-          | PEG_RX0-    | PEG_TX0-     |
| 54    | GPI0               | GPO1               | TYPE0#      | PEG_LANE_RV# |
| 55    | PCIE_TX4+          | PCIE_RX4+          | PEG_RX1+    | PEG_TX1+     |
| 56    | PCIE_TX4-          | PCIE_RX4-          | PEG_RX1-    | PEG_TX1-     |
| 57    | GND                | GPO2               | TYPE1#      | TYPE2#       |
| 58    | PCIE_TX3+          | PCIE_RX3+          | PEG_RX2+    | PEG_TX2+     |
| 59    | PCIE_TX3-          | PCIE_RX3-          | PEG_RX2-    | PEG_TX2-     |
| 60    | GND(FIXED)         | GND(FIXED)         | GND(FIXED)  | GND(FIXED)   |
| 61    | PCIE_TX2+          | PCIE_RX2+          | PEG_RX3+    | PEG_TX3+     |
| 62    | PCIE_TX2-          | PCIE_RX2-          | PEG_RX3-    | PEG_TX3-     |
| 63    | GPI1               | GPO3               | RSVD        | RSVD         |
| 64    | PCIE_TX1+          | PCIE_RX1+          | RSVD        | RSVD         |
| 65    | PCIE_TX1-          | PCIE_RX1-          | PEG_RX4+    | PEG_TX4+     |
| 66    | GND                | WAKE0#             | PEG_RX4-    | PEG_TX4-     |
| 67    | GPI2               | WAKE1#             | RSVD        | GND          |
| 68    | PCIE_TX0+          | PCIE_RX0+          | PEG_RX5+    | PEG_TX5+     |
| 69    | PCIE_TX0-          | PCIE_RX0-          | PEG_RX5-    | PEG_TX5-     |
| 70    | GND(FIXED)         | GND(FIXED)         | GND(FIXED)  | GND(FIXED)   |
| 71    | No Connect (Note3) | No Connect (Note3) | PEG_RX6+    | PEG_TX6+     |
| 72    | No Connect (Note3) | No Connect (Note3) | PEG_RX6-    | PEG_TX6-     |
| 73    | No Connect (Note3) | No Connect (Note3) | GND         | GND          |
| 74    | No Connect (Note3) | No Connect (Note3) | PEG_RX7+    | PEG_TX7+     |
| 75    | No Connect (Note3) | No Connect (Note3) | PEG_RX7-    | PEG_TX7-     |
| 76    | No Connect (Note3) | No Connect (Note3) | GND         | GND          |
| 77    | No Connect (Note3) | No Connect (Note3) | RSVD        | RSVD         |
| 78    | No Connect (Note3) | No Connect (Note3) | PEG_RX8+    | PEG_TX8+     |
| 79    | No Connect (Note3) | No Connect (Note3) | PEG_RX8-    | PEG_TX8-     |
| 80    | GND(FIXED)         | GND(FIXED)         | GND(FIXED)  | GND(FIXED)   |
| 81    | No Connect (Note3) | No Connect (Note3) | PEG_RX9+    | PEG_TX9+     |

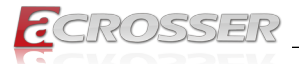

| Pin # | CN1 – Row A        | CN1 – Row B        | CN2 – Row C | CN2 – Row D |
|-------|--------------------|--------------------|-------------|-------------|
| 82    | No Connect (Note3) | No Connect (Note3) | PEG_RX9-    | PEG_TX9-    |
| 83    | No Connect (Note3) | No Connect (Note3) | RSVD        | RSVD        |
| 84    | No Connect (Note3) | VCC_5V_SBY         | GND         | GND         |
| 85    | GPI3               | VCC_5V_SBY         | PEG_RX10+   | PEG_TX10+   |
| 86    | RSVD               | VCC_5V_SBY         | PEG_RX10-   | PEG_TX10-   |
| 87    | RSVD               | VCC_5V_SBY         | GND         | GND         |
| 88    | PCIE_CLK_REF+      | BIOS_DIS1#         | PEG_RX11+   | PEG_TX11+   |
| 89    | PCIE_CLK_REF-      | VGA_RED            | PEG_RX11-   | PEG_TX11-   |
| 90    | GND(FIXED)         | GND(FIXED)         | GND(FIXED)  | GND(FIXED)  |
| 91    | SPI_POWER (3.3V)   | VGA_GRN            | PEG_RX12+   | PEG_TX12+   |
| 92    | SPI_MISO           | VGA_BLU            | PEG_RX12-   | PEG_TX12-   |
| 93    | GPO0               | VGA_HSYNC          | GND         | GND         |
| 94    | SPI_CLK            | VGA_VSYNC          | PEG_RX13+   | PEG_TX13+   |
| 95    | SPI_MOSI           | VGA_I2C_CK         | PEG_RX13-   | PEG_TX13-   |
| 96    | TPM_PP             | VGA_I2C_DAT        | GND         | GND         |
| 97    | TYPE10#            | SPI_CS#            | RSVD        | RSVD        |
| 98    | SER0_TX            | RSVD               | PEG_RX14+   | PEG_TX14+   |
| 99    | SER0_RX            | RSVD               | PEG_RX14-   | PEG_TX14-   |
| 100   | GND(FIXED)         | GND(FIXED)         | GND(FIXED)  | GND(FIXED)  |
| 101   | SER1_TX            | No Connect         | PEG_RX15+   | PEG_TX15+   |
| 102   | SER1_RX            | FAN_TACHIN         | PEG_RX15-   | PEG_TX15-   |
| 103   | LID#               | No Connect         | GND         | GND         |
| 104   | VCC_12V            | VCC_12V            | VCC_12V     | VCC_12V     |
| 105   | VCC_12V            | VCC_12V            | VCC_12V     | VCC_12V     |
| 106   | VCC_12V            | VCC_12V            | VCC_12V     | VCC_12V     |
| 107   | VCC_12V            | VCC_12V            | VCC_12V     | VCC_12V     |
| 108   | VCC_12V            | VCC_12V            | VCC_12V     | VCC_12V     |
| 109   | VCC_12V            | VCC_12V            | VCC_12V     | VCC_12V     |
| 110   | GND(FIXED)         | GND(FIXED)         | GND(FIXED)  | GND(FIXED)  |

Note 1: There are only 3 LED outputs for ACT#, LINK100# and LINK1000# which supplied signals by the Ethernet controller on Module board.

Note 2: LVDS is not supported.

Note 3: DO NOT connect VBAT\_RTC to GND directly, it may cause board damaging.

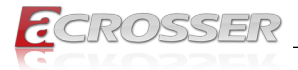

# 2.3. Board Dimension

(Unit: mm)

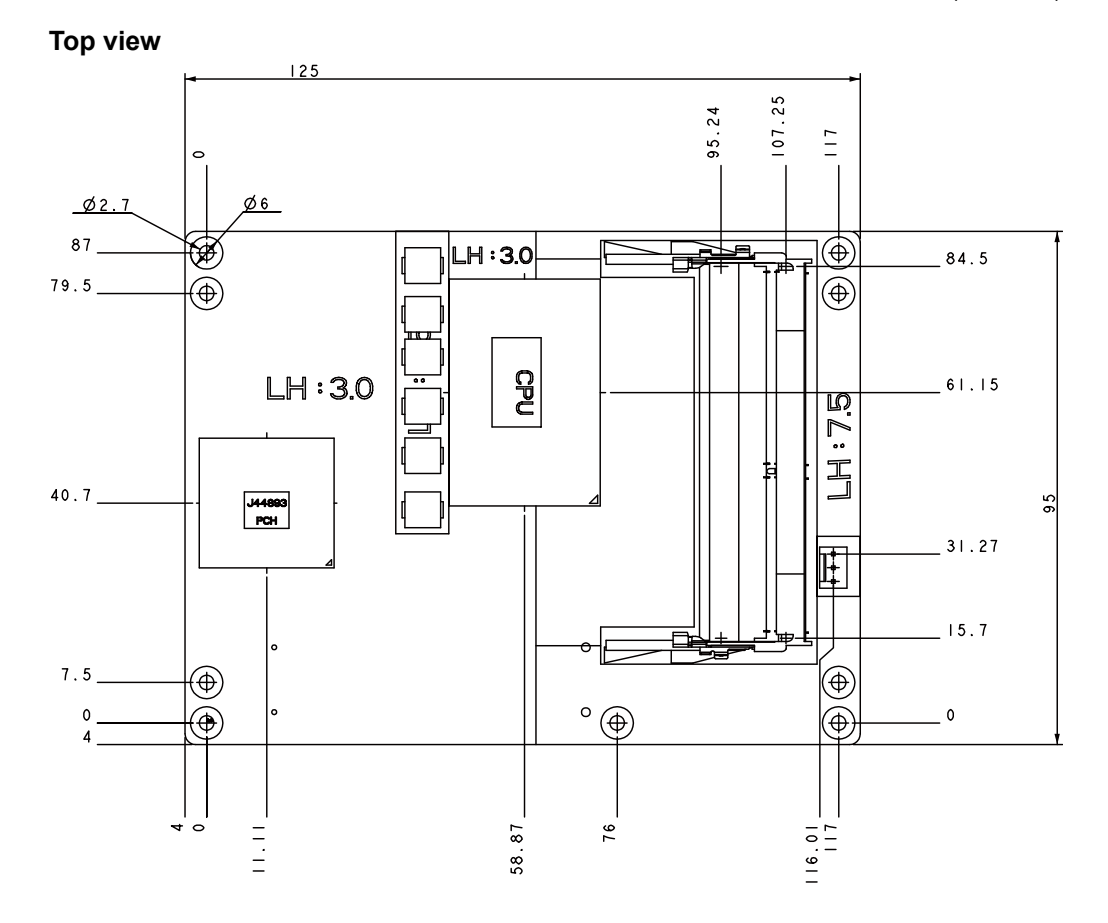

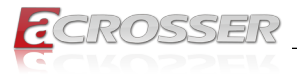

ACM-XE21B6

### **Bottom view**

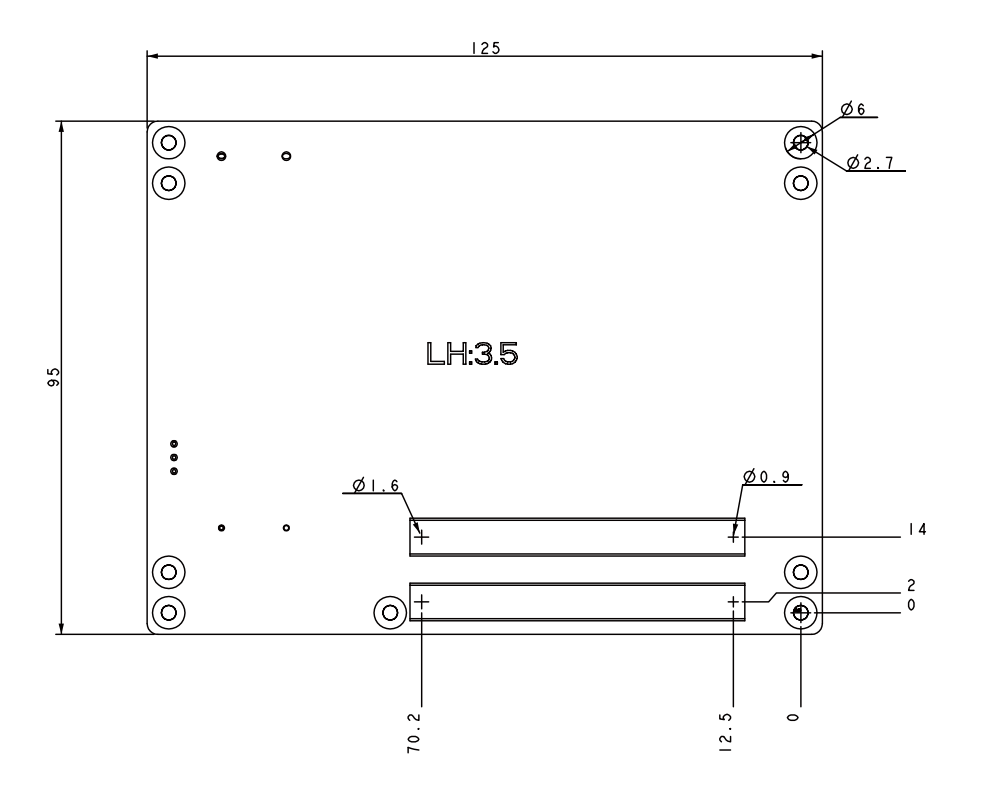

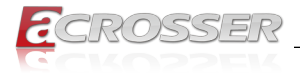

# 2.4. Memory Module Installation

As memory modules are highly sensitive technical components, the use of ESD tools and anti-static gloves or wristband is highly recommended.

- Step 1: Align the memory module key along with the memory socket key.
- Step 2: Hold the SO-DIMM module by the sides and slide it into slot SO-DIMM1 at the appropriate angle, golden contacts first.
- Step 3: Insert the module carefully until the golden contacts are all inserted and the module is snug in its slot. Press the memory downward until the lock/ ejector tabs engage and click into place.

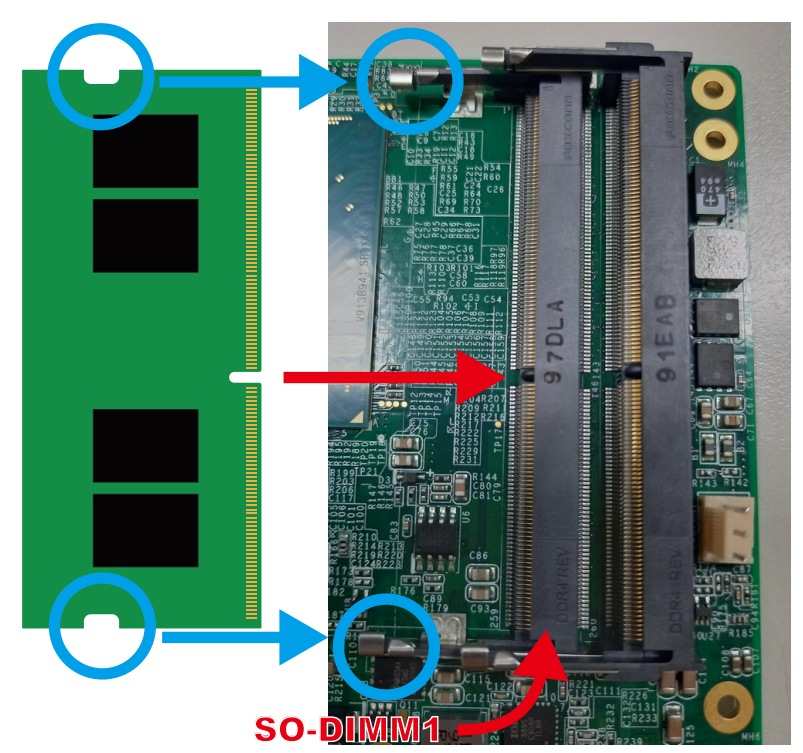

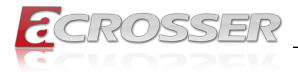

# 2.5. Heat Spreader Installation

Step 1: Use 4 round-head screws to mount 4 standoffs onto the board.

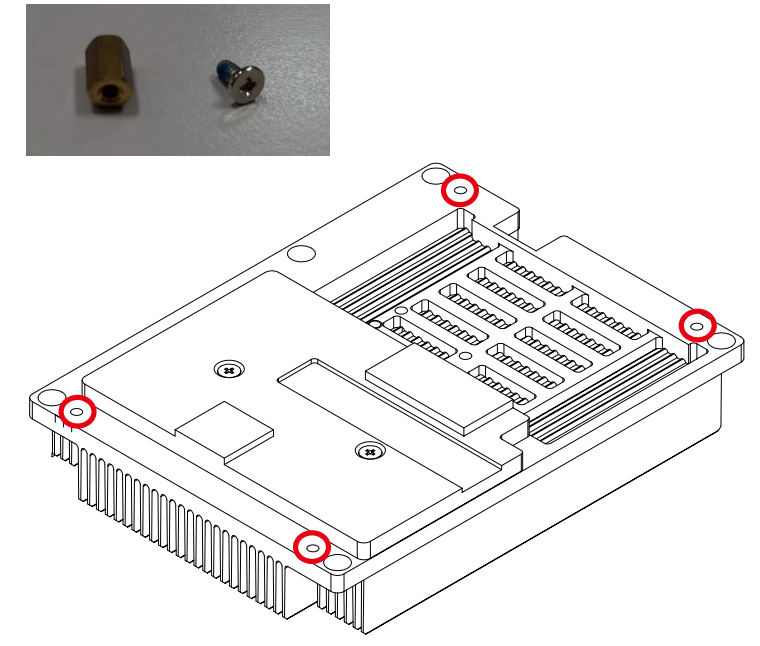

Step 2: Paste appropriate amount of thermal grease and apply it evenly on CPU chip. Please be careful not to touch with the parts on the board.

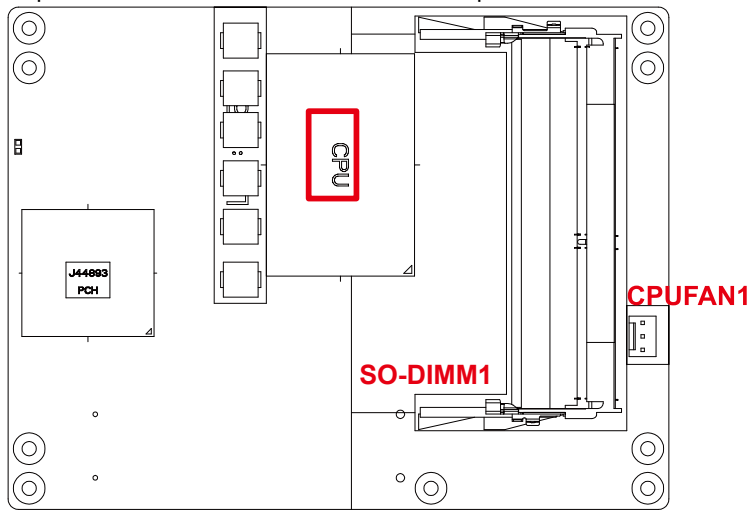

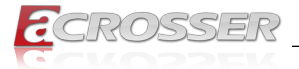

- Step 3: Remove the thermal pad transparent film on the heat spreader module, and attach the board with its CPU facing the heat spreader module. Please note that the fan and CPUFAN1 must be located at the same side.
- Step 4: Use 4 flat-head screws to tighten the board.

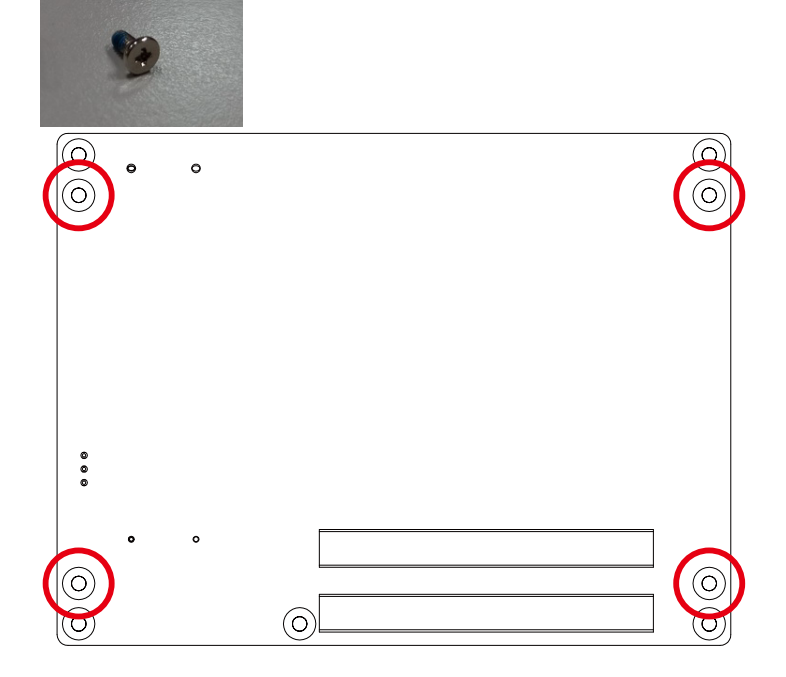

Step 5: Connect the cooling module fan connector to the header CPUFAN1 on board. Please pay attention to connect to the bottom and its orientation.

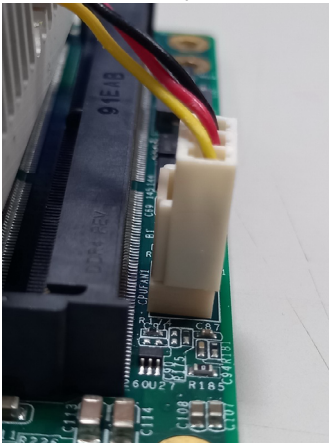

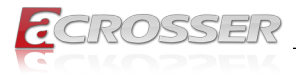

# 3. BIOS Settings

This chapter describes the BIOS menu displays and explains how to perform common tasks needed to get the system up and running. It also gives detailed explanation of the elements found in each of the BIOS menus. The following topics are covered:

- Main Setup
- Advanced Setup
- Chipset Setup
- Boot Setup
- Security Setup
- Save & Exit Setup

Once you enter the Award BIOS<sup>™</sup> CMOS Setup Utility, the Main Menu will appear on the screen. Use the arrow keys to highlight the item and then use the <Pg Up> <Pg Dn> keys to select the value you want in each item.

# 3.1. Main Setup

The BIOS setup main menu includes some options. Use the [Up/Down] arrow key to highlight the option, and then press the [Enter] key to select the item and configure the functions.

| Aptio Setup Utility<br>Main Advanced Chipset                                                                            | - Copyright (C) 2021 American<br>Boot Security Save & Exit                                   | Megatrends, Inc.                                                                                                    |
|----------------------------------------------------------------------------------------------------|----------------------------------------------------------------------------------------------|----------------------------------------------------------------------------------------------------|
| BIOS Information<br>BIOS Vendor<br>Core Version<br>Compliancy<br>Project Name<br>Release Version<br>Build Date and Time | American Megatrends<br>5.13<br>UEFI 2.7; PI 1.6<br>ACM-XE21B6<br>V1.0<br>01/01/2021 00:00:00 | Set the Date. Use Tab to<br>switch between Date<br>elements.                                                                          |
| Processor Information<br>Name<br>Type                                                                                   | Coffeelake Halo<br>Intel(R) Core(TM)<br>i7-9850HE CPU @ 2.70GHz                              |                                                                                                    |
| Total Memory<br>Memory Frequency                                                                                        | 65536 MB<br>2400 MHz                                                                         | : Select Screen<br>↑↓: Select Item<br>Enter: Select                                                                                   |
| Ststem Date<br>System Time                                                                                              | [Fri 01/01/2021]<br>[00:00:00]                                                               | <pre>f): Gnange Opt. F]: Gnange Opt. F]: Gnaneral Help F2: Previous Values F3: Optimized Defaults F4: Save &amp; Exit ESC: Exit</pre> |
| Version 2.20.1275.                                                                                                    | Copyright (C) 2021 American M                                                                | egatrends, Inc.                                                                                                    |

Note:

Listed at the bottom of the menu are the control keys. If you need any help with the item fields, you can press **<F1>** key, and it will display the relevant information.

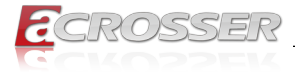

- System Date Set the system date.
- System Time Set the system time.

# 3.2. Advanced Setup

| Aptio Setup Utility - Copyright (C) 2021 American<br>Main <mark>Advanced</mark> Chipset Boot Security Save & Exit                                                   | Megatrends, Inc.                                                                                                    |
|----------------------------------------------------------------------------------------------------|----------------------------------------------------------------------------------------------------|
| <ul> <li>W83627DHG HW Monitor</li> <li>Serial Port Console Redirection</li> <li>CSM Configuration</li> <li>NVMe Configuration</li> <li>USB Configuration</li> </ul> | SATA Device Options<br>Settings                                                                                                    |
|                                                                                                    | : Select Screen<br>11: Select Item<br>Enter: Select<br>+/-: Change Opt.<br>F1: General Help<br>F2: Previous Values<br>F3: Optimized Defaults<br>F4: Save & Exit<br>ESC: Exit |
| Version 2.20.1275. Copyright (C) 2021 American Me                                                                                                    | egatrends, Inc.                                                                                                    |

- W83627DHG HW Monitor
   Dsiplay hardware monitor status.
- Serial Port Console Redirection Console port setting.
- Network Stack Configuration Network stack setting.
- CSM Configuration
   Compatibility Support Module Configuration. Enable/Disable Option ROM execution
   settings, etc.
- NVMe Configuration
   Set NVMe configuration.
- USB Configuration
   Set USB configuration parameters.

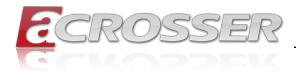

### 3.2.1. W83627DHG HW Monitor

| Aptio Setup Utility<br>Advanced | y - Copyright (C) 2021 Amer | ican Megatrends, Inc.                                                                                                    |
|---------------------------------|-----------------------------|----------------------------------------------------------------------------------------------------|
| Pc Health Status                |                             | Enable or Disable Smart<br>Fan                                                                                                    |
|                                 |                             |                                                                                                    |
| System temperature              | : 32'C                      |                                                                                                    |
| Fan1 Speed                      | : 6000 RPM                  |                                                                                                    |
| Fan3 Speed                      | : 6000 RPM                  |                                                                                                    |
| VDDMEM                          | : 0.992V                    |                                                                                                    |
| V1P05A PCH                      | : +3.136V                   |                                                                                                    |
| +5V                             | : +3.136V                   |                                                                                                    |
| +12V                            | : +3.136V                   |                                                                                                    |
| VCCP                            | : +3.136V                   |                                                                                                    |
| 3.3V                            | : +3.136V                   |                                                                                                    |
|                                 |                             | <pre>: Select Screen .1: Select Item Enter: Select +/-: Change Opt. F1: General Help F2: Previous Values F3: Optimized Defaults F4: Save &amp; Exit ESC: Exit</pre> |
| Version 2.20.1275               | . Copyright (C) 2021 Americ | can Megatrends, Inc.                                                                                                    |

Smart Fan Function

Enable or Disable Smart Fan.

### 3.2.2. Serial Port Console Redirection

| COM 1<br>Console Redirection []<br>Console Redirection Settings | Enabled] | The setting specify how a<br>host computer and the<br>remote computer will<br>exchange data. Both<br>computers should have the<br>same or compatiable<br>settings.  |
|-----------------------------------------------------------------|----------|----------------------------------------------------------------------------------------------------|
|                                                                 |          | <pre>: Select Screen 11: Select Item Enter: Select 4/-: Change Opt. F1: General Help F2: Previous Values F3: Optimized Defaults F4: Save &amp; Exit ESC: Exit</pre> |

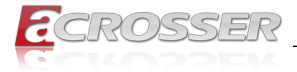

Console Redirection
 Console Enable/Disable

#### Console Redirection Settings

The setting specify how the host computer and the remote computer will exchange data. Both computers should have the same or compatiable settings.

### 3.2.3. CSM Configuration

| Aptio Setup Ut<br>Advanced | cility - Copyright (C) 2021 Ameri | ican Megatrends, Inc.                                                                                                    |
|----------------------------|-----------------------------------|----------------------------------------------------------------------------------------------------|
| CSM Support                | (Disable)                         | The setting specify how<br>the host computer and<br>the remote computer will<br>exchange data.<br>Both computers should<br>have the same or<br>compatiable settings.         |
|                            |                                   | : Select Screen<br>::: Select Item<br>Enter: Select<br>+/-: Change Opt.<br>F1: General Help<br>F2: Previous Values<br>F3: Optimized Defaults<br>F4: Save & Exit<br>ESC: Exit |

#### CSM Support

The setting specify how the host computer and the remote computer will exchange data.Both computers should have the same or compatiable settings.

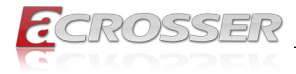

### 3.2.4. NVMe Configuration

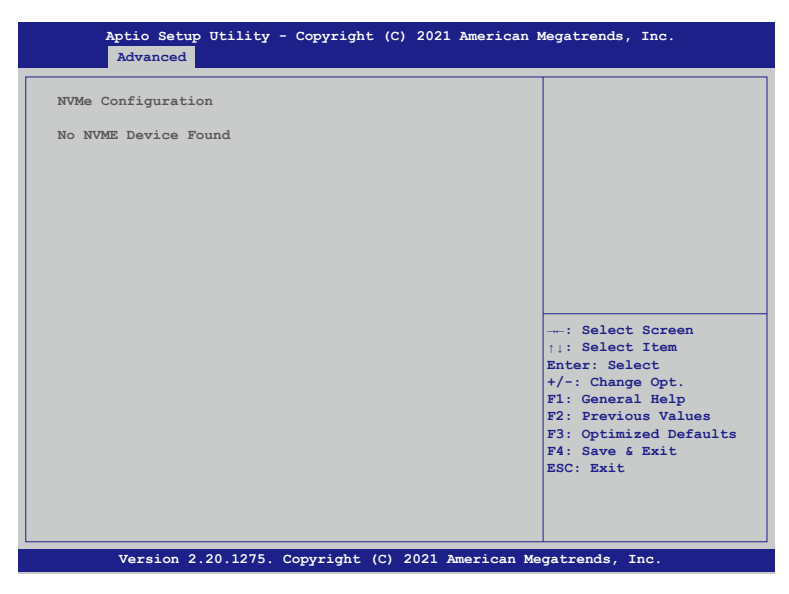

### 3.2.5. USB Configuration

| Aptio Setup Utilit<br>Advanced      | y - Copyright (C) 2021 Am | erican Megatrends, Inc.                       |
|-------------------------------------|---------------------------|-----------------------------------------------|
| USB Configuration                   |                           | The setting specify how the host computer and |
| USB Module Version                  | 19                        | the remote computer will exchange data.       |
| USB Controllers :                   |                           | Both computers should<br>have the same or     |
| USB Devices:                        |                           | compatiable settings.                         |
| Legacy USB Support<br>XHCI Hand-off | [Enable]<br>[Enable]      |                                               |
|                                     |                           |                                               |
|                                     |                           | : Select Screen                               |
|                                     |                           | Enter: Select                                 |
|                                     |                           | F1: General Help                              |
|                                     |                           | F2: Previous values<br>F3: Optimized Defaults |
|                                     |                           | ESC: Exit                                     |
|                                     |                           |                                               |
|                                     |                           |                                               |
| Version 2.20.1275                   | 6. Copyright (C) 2021 Ame | rican Megatrends, Inc.                        |

#### Legacy USB Support

The setting specify how the host computer and the remote computer will exchange data.Both computers should have the same or compatiable settings.

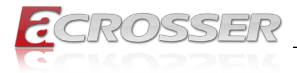

#### XHCI Hand-off

This is a workaround for Oses without XHCI hand-off support.

# 3.3. Chipset Setup

| Aptio Setup Utility<br>Main Advanced <mark>Chipset</mark>              | - Copyright (C)<br>Boot Security | 2021 American M<br>Save & Exit | legatrends, Inc.                                                                                                    |
|------------------------------------------------------------------------|----------------------------------|--------------------------------|----------------------------------------------------------------------------------------------------|
| SATA and RST Configuration<br>DVMT Pre-Allocated<br>DVMT Total Gfx Mem | [32M]<br>[256M]                  |                                | Control the Lan Port<br>Enable/Disable                                                                                                    |
|                                                                        |                                  |                                | <pre>: Select Screen +1: Select Item Enter: Select +/-: Change Opt. F1: General Help F2: Previous Values F3: Optimized Defaults F4: Save &amp; Exit ESC: Exit</pre> |
| Version 2.20.1275                                                      | . Copyright (C) 2                | 021 American Me                | gatrends, Inc.                                                                                                    |

• DVMT Pre-Allocated

Select DVMT 5.0 Pre-Allocated (Fixed) Graphics Memory size used by the Internal Graphics Device.

DVMT Total Gfx Mem
 Delect DVMT5.0 Total Graphic Memory size used by the unternal Graphics Devices.

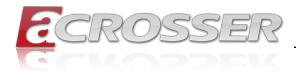

### 3.3.1. SATA and RST Configuration

| Aptio Setup Utility -<br>Chipset                                                                                                    | Copyright (C) 2021 America                                                                                                    | an Megatrends, Inc.                                                                                                    |
|----------------------------------------------------------------------------------------------------|----------------------------------------------------------------------------------------------------|----------------------------------------------------------------------------------------------------|
| SATA Controller(s)<br>SATA Mode Selection<br>Serial ATA Port 0<br>Software Preserve<br>Port 0<br>Hot Plug<br>SATA Device Type<br>Serial ATA Port 1<br>Software Preserve                                        | [Enabled]<br>[AHCI]<br>Empty<br>Unknown<br>[Enabled]<br>[Disabled]<br>[Hard Disk Driver]<br>Empty<br>Unknown                                                                            | Enable or disable SATA<br>Device.                                                                                                    |
| Port 1<br>Hot Plug<br>SATA Device Type<br>Serial ATA Port 2<br>Software Preserve<br>Port 2<br>Hot Plug<br>SATA Device Type<br>Serial ATA Port 3<br>Software Preserve<br>Port 3<br>Hot Plug<br>SATA Device Type | [Enabled]<br>[Disabled]<br>[Hard Disk Driver]<br>Empty<br>Unknown<br>[Enabled]<br>[Hard Disk Driver]<br>Empty<br>Unknown<br>[Enabled]<br>[Disabled]<br>[Disabled]<br>[Hard Disk Driver] | : Select Screen<br>::: Select Item<br>Enter: Select<br>+/-: Change Opt.<br>F1: General Help<br>F2: Previous Values<br>F3: Optimized Defaults<br>F4: Save & Exit<br>ESC: Exit |
| Version 2.20.1275. Copyright (C) 2021 American Megatrends, Inc.                                                                                                    |                                                                                                    |                                                                                                    |

- SATA Controller(s) Enable or disable SATA Device.
- SATA Mode Selection Determines how SATA controller(s) operate.
- Port 0
   Enable or Disable SATA Port
- Hot Plug Designates this port as Hot Pluggable.
- External

Makes this port as external.

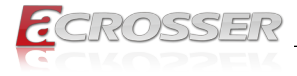

# 3.4. Boot Setup

| Aptio Setup Utility - Copy<br>Main Advanced Chipset <mark>Boot</mark>                            | yright (C) 2021 American M<br>Security Save & Exit M | Megatrends, Inc.<br>Network Stack                                                                                                    |
|--------------------------------------------------------------------------------------------------|------------------------------------------------------|----------------------------------------------------------------------------------------------------|
| Boot Logo<br>Driver Option Priorities<br>Boot Option Priorities<br>Network Device BBS Priorities | [Enabled]                                            | Enables or disables Quiet<br>Boot option                                                                                                    |
|                                                                                                  |                                                      | : Select Screen<br>11: Select Item<br>Enter: Select<br>+/-: Change Opt.<br>F1: General Help<br>F2: Previous Values<br>F3: Optimized Defaults<br>F4: Save & Exit<br>ESC: Exit |
| Version 2.20.1275. Copyr                                                                         | ight (C) 2021 American Me                            | gatrends, Inc.                                                                                                    |

\_\_\_\_

### Boot Logo

Enables or disabled Quiet Boot option.

# 3.5. Security Setup

| Aptio Setup Utility<br>Main Advanced Chipset                                                                                                    | - Copyright (C) 2021 Ameri<br>Boot Security Save & Ex                                                                                                | can Megatrends, Inc.<br>it                                                                                                    |
|----------------------------------------------------------------------------------------------------|----------------------------------------------------------------------------------------------------|----------------------------------------------------------------------------------------------------|
| Password Description                                                                                                    |                                                                                                    | Set Administrator<br>Password                                                                                                    |
| If ONLY the Administrator<br>then this only limits acc<br>only asked for when enter<br>If ONLY the User's passwo<br>is a power on password an<br>boot or enter Setup. In S<br>have Administrator rights<br>The password length must<br>in the following range:<br>Minimum length<br>Maximum length | 's password is set,<br>ess to Setup and is<br>ing Setup.<br>rd is set, then this<br>d muste be entered to<br>etup the User will<br><br>be<br>3<br>20 |                                                                                                    |
| Administrator Password                                                                                                    |                                                                                                    | : Select Screen<br>:): Select Item<br>Enter: Select<br>+/-: Change Opt.<br>F1: General Help<br>F2: Previous Values<br>F3: Optimized Defaults<br>F4: Save & Exit<br>ESC: Exit |

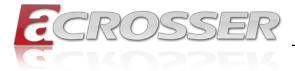

Once a password is effective, you have to enter the administrator password or user password before you access into the BIOS setup interface.

Administrator Password
 Set Administrator Password.

# 3.6. Save & Exit Setup

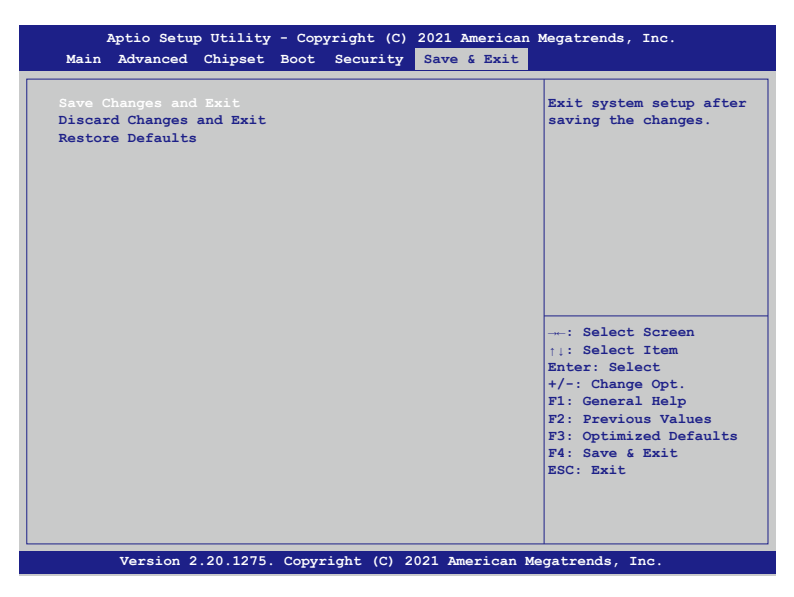

- Save Changes and Exit Exit system setup after saving the changes.
- Discard Changes and Exit Exit system setup without saving any changes.
- Restore Defaults Restore/Load the default values for all the set up options.

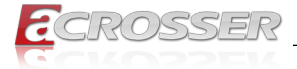

# 4. Software Installation and Programming Guide

# 4.1. Introduction

### 4.1.1. Environment

This test utility develop is based on Ubuntu 18.04.1 Server 64bit.

### 4.1.2. GPIO and Watchdog

This model provides both a GPIO interface and a Watchdog timer. Users can use the GPIO and Watchdog APIs to configure and to access the GPIO interface and the Watchdog timer. The GPIO has four input pins and four output pins. The Watchdog timer can be set to 1~255 seconds. Setting the timer to zero disables the timer. The remaining seconds of the timer to reboot can be read from the timer.

# 4.2. API List and Descriptions

### 4.2.1. GPIO

| Syntax:       | Get_gpio_status(int pin)                                                                                     |
|---------------|----------------------------------------------------------------------------------------------------|
| Description:  | Get the status of GPIO input pins and output pins status.                                                    |
| Parameters:   | This function takes a pointer to an unsigned char variable as the parameter.                                 |
|               | The pin0 $\sim$ 3 is the status of the output pins. The pin4 $\sim$ pin7 is the status of the input pins.    |
| Return Value: | 1:HIGH, 0:LOW.                                                                                               |
|               |                                                                                                    |
| Syntax:       | Set_gpio(int pin, int value)                                                                                 |
| Description:  | Set the status of GPIO Output value.                                                                         |
| Parameters:   | Set value 0 is Low, 1 is High                                                                                |
| Return Value: | If the function sets the values successfully, it returns 0 or -1, any other returned value stands for error. |

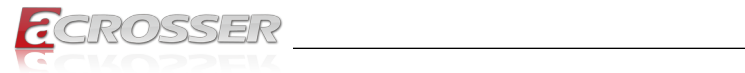

# 4.2.2. Watchdog

| Syntax:       | Wdt_start(int value)                                                                      |
|---------------|-------------------------------------------------------------------------------------------|
| Description:  | This function of the watchdog time to start counter.                                      |
| Parameters:   | The parameter 'val' is the value to set to watchdog timer register. The range is 1~ 255 . |
| Return Value: | None                                                                                      |
| Suntax        | Wet stop(Void)                                                                            |
| Syntax.       |                                                                                           |
| Description:  | Any time call this function will stop Watchdog Timer.                                     |
| Parameters:   | None                                                                                      |
| Return Value: | None                                                                                      |
|               |                                                                                           |
| Syntax:       | Get_wdt_count()                                                                           |
| Description:  | This function read the value of the watchdog time counter.                                |
| Parameters:   | None                                                                                      |
| Return Value: | This function returns the value of the time counter.                                      |

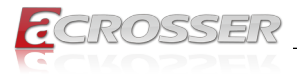

# 5. FAQ

### Q 1. Where can I find the serial number of this product?

• The serial number (S/N) is a label printed with alpha-numeric character. You can find the S/N label on the bottom of this product or on its packing box.

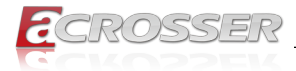

# **Technical Support Form**

We deeply appreciate your purchase of Acrosser products. Please find the "**tech\_form. doc**" file in our utility CD. If you have any questions or problems about Acrosser products, please fill in the following information. We will answer your questions in the shortest time possible.

### **Describe Your Info and Acrosser System Info**

| Your Company Name:                                                                                                    |                                        |
|----------------------------------------------------------------------------------------------------|----------------------------------------|
| Your Contact Info:                                                                                                    | Phone Number:                          |
| Your E-Mail Address:                                                                                                  |                                        |
| Your Company Address:                                                                                                 |                                        |
| Acrosser Model Name:                                                                                                  |                                        |
| Acrosser Serial Number:                                                                                               |                                        |
| Describe System Configuration                                                                                         |                                        |
| CPU Type:                                                                                                    |                                        |
| Memory Size:                                                                                                    |                                        |
| Storage Device (e.g. HDD, CF, or SSD                                                                                  | ):                                     |
| Additional Peripherals (e.g. Graphic Ca                                                                               | ırd):                                  |
| Operating System & Version (e.g. Wind                                                                                 | lows 7 Embedded):                      |
| Special API or Driver:                                                                                                |                                        |
|                                                                                                    | (If yes, please provide it for debug.) |
| Running Applications:     Others:                                                                                     |                                        |
| Describe Your Problems or Question                                                                                    | IS:                                    |
| Send the above information to one of<br>• Acrosser Local Sales Representative<br>• Acrosser Authorized Sales Channels | of the following Acrosser contacts:    |
| <ul> <li>Acrosser Inquiry http://www.acrosse</li> <li>Acrosser FAX Number 886-2-29992</li> </ul>                      | r.com/inquiry.html<br>887              |

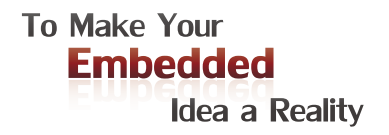

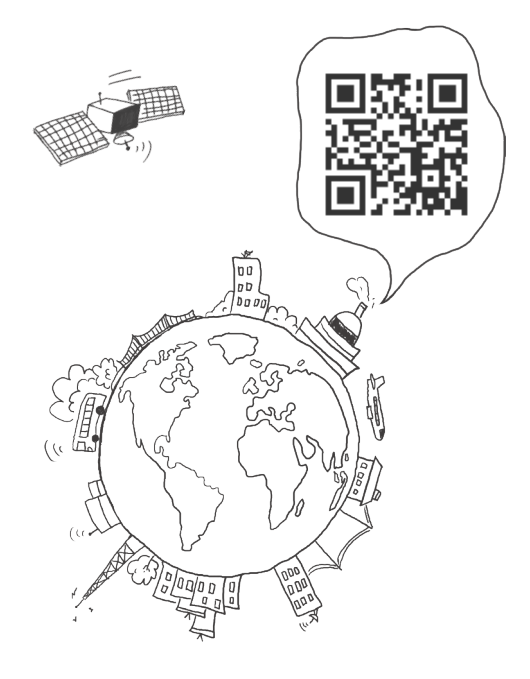

### **Acrosser Headquarters**

241新北市三重區光復路一段61巷26號10樓 10F., No.26, Ln. 61, Sec. 1, Guangfu Rd., Sanchong Dist., New Taipei City 241, Taiwan (R.O.C.) TEL: +886-2-29999000 FAX: +886-2-29992887 / +886-2-29993960

#### Acrosser Taichung Office

414台中市烏日區僑仁街8號10樓之1 10F.-1, No.8, Qiaoren St., Wuri Dist., Taichung City 414, Taiwan (R.O.C.) TEL: +886-4-2337-0715 FAX: +886-4-2337-3422

#### **Acrosser China Subsidiary**

深圳市欣扬通电子有限公司 深圳市福田区泰然八路安华工业区6号楼7层 706室 (邮编: 518040) Room 706, floor 7, building 6, Anhua Industrial Zone, Tairan 8th Road, Futian District, Shenzhen, China (Postal: 518040) TEL: +86-755-83542210 FAX: +86-755-83700087

### Acrosser Nanjing Office

欣扬通电子有限公司 南京办事处
 江苏省南京市江宁区天元东路228号504室
 (邮编: 211100)
 Room 504, No. 228, Tian Yuan East Rd.,
 Jiang Ning Dist., Nanjing City, Jiangsu Province,
 China (Postal: 211100)
 Mobile: 13611932003
 TEL: +86-025-86137002
 FAX: +86-025-86137003

### Acrosser Beijing Office

欣扬通电子有限公司 北京办事处 北京市昌平区沙河镇沙阳路巩华新村8号楼2单元 1403室 (邮编: 102206) Room 1403, Unit 2, Building 8, Gonghua Village, Shahe Town, Changping District, Beijing, China (Postal: 102206) Mobile: 13311317329

### Acrosser USA Inc.

8351 Elm Ave. Suite 107, Rancho Cucamonga, CA91730, USA TEL: +1-909-476-0071 FAX: +1-909-466-9951